## Risoluzione dei problemi di rilevamento inoltro bidirezionale vEdge e di connessioni al piano dati

### Sommario

| Introduzione                                                                     |
|----------------------------------------------------------------------------------|
| Prerequisiti                                                                     |
| Requisiti                                                                        |
| Componenti usati                                                                 |
| Informazioni sul piano di controllo                                              |
| Controllo proprietà locali controllo                                             |
| Controlla connessioni di controllo                                               |
| Overlay Management Protocol                                                      |
| Verificare che i TLOC OMP vengano annunciati dai bordi                           |
| Verifica della ricezione e dell'annuncio vSmart dei TLOC                         |
| Rilevamento inoltro bidirezionale                                                |
| Informazioni sul comando show bfd sessions                                       |
| Comando show tunnel statistics                                                   |
| Elenco accessi                                                                   |
| Network Address Translation                                                      |
| Come utilizzare strumenti stun-client per rilevare mappe e filtri NAT.           |
| <u>Tipi NAT supportati per l'invio di tunnel Data Plane da CLI</u>               |
| Firewall                                                                         |
| <u>Sicurezza</u>                                                                 |
| Problemi dell'ISP con il traffico contrassegnato DSCP                            |
| Debug BFD                                                                        |
| Utilizzare Packet-Trace per acquisire pacchetti BFD (versione 20.5 e successive) |
| Informazioni correlate                                                           |
|                                                                                  |

### Introduzione

In questo documento vengono descritti i problemi di connessione del piano dati vEdge dopo una connessione al piano di controllo, ma non la connettività del piano dati tra i siti.

### Prerequisiti

### Requisiti

Cisco consiglia la conoscenza della Cisco Software Defined Wide Area Network (SDWAN) Soluzione.

### Componenti usati

Il documento può essere consultato per tutte le versioni software o hardware. Questo documento è incentrato sulle piattaforme vEdge.

Le informazioni discusse in questo documento fanno riferimento a dispositivi usati in uno specifico ambiente di emulazione. Su tutti i dispositivi menzionati nel documento la configurazione è stata ripristinata ai valori predefiniti. Se la rete è operativa, valutare attentamente eventuali conseguenze derivanti dall'uso dei comandi.

Per i router Cisco Edge (router Cisco IOS® XE in modalità controller), leggere.

### Informazioni sul piano di controllo

### Controllo proprietà locali controllo

Per controllare lo stato delle Wide Area Network (WAN) interfacce su un vEdge, usare il comando show control local-properties wan-interface-list.

In questo output, è possibile vedere la RFC 4787 Network Address Translation (NAT) Type.

Quando il vEdge è dietro un dispositivo NAT (firewall, router, ecc.), gli indirizzi IPv4 pubblici e privati, le porte di origine pubbliche e private vengono utilizzate per costruire i tunnel del piano datiUser Datagram Protocol (UDP).

È inoltre possibile verificare lo stato dell'interfaccia del tunnel, il colore e il numero massimo di connessioni di controllo configurate.

| vEdge1# sh | iow control loca                                            | l-proper                                  | ties wan-inter                                             | face-list                            |         |       |          |         |       |
|------------|-------------------------------------------------------------|-------------------------------------------|------------------------------------------------------------|--------------------------------------|---------|-------|----------|---------|-------|
| NAT TYPE:  | E indicates<br>A indicates<br>N indicates<br>Requires minim | End-poi<br>Address<br>Not lea<br>um two v | nt independent<br>-port dependen<br>rned<br>bonds to learn | mapping<br>t mapping<br>the NAT type |         |       |          |         |       |
|            | PUBLIC                                                      | PUBLIC                                    | PRIVATE                                                    | PRIVATE                              | PRIVATE |       |          |         | MA    |
| INTERFACE  | IPv4                                                        | PORT                                      | IPv4                                                       | IPv6                                 | PORT    | VS/VM | COLOR    | STATE C | :NT   |
| <br>ge0/0  | 203.0.113.225                                               | <br>4501                                  | 10.19.145.2                                                | ::                                   | 12386   | 1/1   | <br>gold | up      | <br>2 |
| ge0/1      | 10.20.67.10                                                 | 12426                                     | 10.20.67.10                                                | ::                                   | 12426   | 0/0   | mpls     | up      | 2     |

Con questi dati, è possibile identificare alcune informazioni su come devono essere costruiti i tunnel di dati e sulle porte che ci si può aspettare (dalla prospettiva dei router) di utilizzare quando si formano i tunnel di dati.

### Controlla connessioni di controllo

È importante assicurarsi che il colore che non forma i tunnel del piano dati abbia una connessione

di controllo stabilita con i controller nella sovrapposizione.

In caso contrario, vEdge non invia le Transport Locator (TLOC) informazioni a vSmart tramite Overlay Management Protocol (OMP).

È possibile verificare se funziona con l'uso del show control connections comando e cercare lo connect stato.

| vEdge1# | show | control connec | tions  |        |              |       |             |
|---------|------|----------------|--------|--------|--------------|-------|-------------|
|         |      |                |        |        |              | PEER  |             |
| PEER    | PEER | PEER           | SITE   | DOMAIN | PEER         | PRIV  | PEER        |
| TYPE    | PROT | SYSTEM IP      | ID<br> | ID     | PRIVATE IP   | PORT  | PUBLIC IP   |
| vsmart  | dtls | 10.1.0.3       | 3      | 1      | 203.0.113.13 | 12446 | 203.0.113.1 |
| vbond   | dtls | -              | 0      | 0      | 203.0.113.12 | 12346 | 203.0.113.1 |
| vmanage | dtls | 10.1.0.1       | 1      | 0      | 203.0.113.14 | 12646 | 203.0.113.1 |

Se l'interfaccia (che non forma i tunnel di dati) tenta di connettersi, risolverla con un avvio riuscito delle connessioni di controllo tramite quel colore.

In alternativa, impostare il comando max-control-connections o nell'interfaccia selezionata sotto la sezione tunnel interface (interfaccia tunnel).

```
vpn 0
 interface ge0/1
  ip address 10.20.67.10/24
  tunnel-interface
   encapsulation ipsec
   color mpls restrict
   max-control-connections 0
   no allow-service bgp
   allow-service dhcp
   allow-service dns
   allow-service icmp
   no allow-service sshd
   no allow-service netconf
   no allow-service ntp
   no allow-service ospf
   no allow-service stun
  I
  no shutdown
 1
```

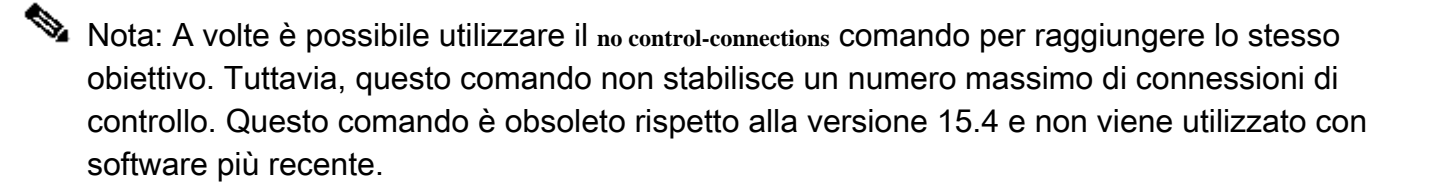

### **Overlay Management Protocol**

### Verificare che i TLOC OMP vengano annunciati dai bordi

Impossibile inviare i TLOC OMP perché l'interfaccia tenta di formare connessioni di controllo tramite tale colore e non è in grado di raggiungere i controller.

Verificare se il colore (che i dati utilizzano per il tunneling) invia il TLOC per quel particolare colore a vSmarts.

Utilizzare il comando show omp tlocs advertised per verificare i TLOC inviati ai peer OMP.

Esempio: Colori mpls e goldcolori. Nessun TLOC inviato a vSmart per mpls a colori.

| vEdg | ge1# | ≠ show | omp   | tlocs | advertised |
|------|------|--------|-------|-------|------------|
| С    | ->   | choser | ı     |       |            |
| I    | ->   | insta  | l]ed  |       |            |
| Red  | ->   | redist | tribu | uted  |            |
| Rej  | ->   | reject | ted   |       |            |
| L    | ->   | looped | k     |       |            |
| R    | ->   | resolv | /ed   |       |            |
| S    | ->   | stale  |       |       |            |
| Ext  | ->   | extrar | net   |       |            |
| Stg  | ->   | staged | k     |       |            |
| Inv  | ->   | invali | id    |       |            |
|      |      |        |       |       |            |

| ADDRESS |           |       |                 |         | PSEUD | )              | P |
|---------|-----------|-------|-----------------|---------|-------|----------------|---|
| FAMILY  | TLOC IP   | COLOR | ENCAP FROM PEER | STATUS  | KEY   | PUBLIC IP      | P |
| ipv4    | 10.1.0.5  | gold  | ipsec 0.0.0.0   | C,Red,R | 1     | 203.0.113.225  | 4 |
|         | 10.1.0.2  | mpls  | ipsec 10.1.0.3  | C,I,R   | 1     | 10.20.67.20    |   |
|         | 10.1.0.2  | blue  | ipsec 10.1.0.3  | C,I,R   | 1     | 198.51.100.187 |   |
|         | 10.1.0.30 | mpls  | ipsec 10.1.0.3  | C,I,R   | 1     | 10.20.67.30    |   |
|         | 10.1.0.30 | gold  | ipsec 10.1.0.3  | C,I,R   | 1     | 192.0.2.129    |   |
|         | 10.1.0.4  | mpls  | ipsec 10.1.0.3  | C,I,R   | 1     | 10.20.67.40    |   |
|         | 10.1.0.4  | gold  | ipsec 10.1.0.3  | C,I,R   | 1     | 203.0.113.226  |   |
|         |           |       |                 |         |       |                |   |

Esempio: Colori mpls e goldcolori. Viene inviato TLOC per entrambi i colori.

vEdge2# show omp tlocs advertised С -> chosen Ι -> installed Red -> redistributed Rej -> rejected L -> looped -> resolved R S -> stale Ext -> extranet Stg -> staged Inv -> invalid

| FAMILY TLOC IP COLOR ENCAP FROM PEER STATUS KEY PUBLIC | IP P      |
|--------------------------------------------------------|-----------|
|                                                        |           |
| ipv4 10.1.0.5 gold ipsec 10.1.0.3 C,I,R 1 203.0.       | 113.225   |
| 10.1.0.2 mpls ipsec 0.0.0.0 C,Red,R 1 10.20.6          | 7.20 1    |
| 10.1.0.2 blue ipsec 0.0.0.0 C,Red,R 1 198.51.          | 100.187 1 |
| 10.1.0.30 mpls ipsec 10.1.0.3 C,I,R 1 10.20            | .67.30    |
| 10.1.0.30 gold ipsec 10.1.0.3 C,I,R 1 192.0            | .2.129    |
| 10.1.0.4 mpls ipsec 10.1.0.3 C,I,R 1 10.20.            | 67.40     |
| 10.1.0.4 gold ipsec 10.1.0.3 C,I,R 1 203.0.            | 113.226   |

Nota: Per qualsiasi informazione sul control plane generata localmente, il campo "FROM PEER" è impostato su 0.0.0.0. Quando si cercano informazioni originate localmente, assicurarsi che corrispondano in base a questo valore.

### Verifica della ricezione e dell'annuncio vSmart dei TLOC

I TLOC vengono ora pubblicizzati sullo Smart Switch vSmart. Confermare di ricevere i TLOC dal peer corretto e di pubblicizzarli sull'altro vEdge.

Esempio: vSmart riceve i TLOC da 10.1.0.2 vEdge1.

### <#root>

vSmart1# show omp tlocs received

C -> chosen I -> installed Red -> redistributed Rej -> rejected L -> looped R -> resolved

S -> stale Ext -> extranet Stg -> staged Inv -> invalid

| ADDRESS<br>FAMILY | TLOC IP   | COLOR | ENCAP | FROM PEER | STATUS | PSEUDC<br>KEY | )<br>PUBLIC IP | P<br>P |
|-------------------|-----------|-------|-------|-----------|--------|---------------|----------------|--------|
| ipv4              | 10.1.0.5  | gold  | ipsec | 10.1.0.5  | C,I,R  | 1             | 203.0.113.225  | 450    |
|                   | 10.1.0.2  | mpls  | ipsec | 10.1.0.2  | C,I,R  | 1             | 10.20.67.20    | 12     |
|                   | 10.1.0.2  | blue  | ipsec | 10.1.0.2  | C,I,R  | 1             | 198.51.100.187 | 12     |
|                   | 10.1.0.30 | mpls  | ipsec | 10.1.0.30 | C,I,R  | 1             | 10.20.67.30    |        |

| 10.1.0.4 | mpls | ipsec | 10.1.0.4 | C,I,R | 1 | 10.20.67.40   | 1 |
|----------|------|-------|----------|-------|---|---------------|---|
| 10.1.0.4 | gold | ipsec | 10.1.0.4 | C,I,R | 1 | 203.0.113.226 | 1 |

Se i TLOC non vengono visualizzati o se vengono visualizzati altri codici, verificare quanto segue:

#### <#root>

vSmart-vIPtela-MEX# show omp tlocs received

C -> chosen

I -> installed

Red -> redistributed

Rej -> rejected

L -> looped

R -> resolved

S -> stale Ext -> extranet Stg -> staged

Inv -> invalid

| ADDRESS<br>FAMILY | TLOC IP   | COLOR | ENCAP FROM PEER | PS<br>STATUS KE | EUDO<br>Y PUBLIC IP | P<br>P |
|-------------------|-----------|-------|-----------------|-----------------|---------------------|--------|
| ipv4              | 10.1.0.5  | gold  | ipsec 10.1.0.5  | C,I,R 1         | 203.0.113.225       |        |
|                   | 10.1.0.2  | mpls  | ipsec 10.1.0.2  | C,I,R 1         | 10.20.67.20         | 1:     |
|                   | 10.1.0.2  | blue  | ipsec 10.1.0.2  | Rej,R,Inv 1     | 198.51.100.187      | 1:     |
|                   | 10.1.0.30 | mpls  | ipsec 10.1.0.30 | C,I,R           | 1 10.20.67.30       |        |
|                   | 10.1.0.30 | gold  | ipsec 10.1.0.30 | C,I,R           | 1 192.0.2.129       |        |
|                   | 10.1.0.4  | mpls  | ipsec 10.1.0.4  | C,I,R 1         | 10.20.67.40         | 1      |
|                   | 10.1.0.4  | gold  | ipsec 10.1.0.4  | C,I,R 1         | 203.0.113.226       | 1      |

Verificare che non vi siano criteri che bloccano i TLOC.

show run policy control-policy - cercare eventuali elenchi di scelta che rifiutino i TLOC come advertised o received nella vSmart.

#### <#root>

vSmart1(config-policy)# sh config
policy
lists

```
tloc-list SITE20
  tloc 10.1.0.2 color blue encap ipsec
  ļ
 !
control-policy SDWAN
 sequence 10
  match tloc
   tloc-list SITE20
   1
  action reject ---->
here we are rejecting the TLOC 10.1.0.2, blue, ipsec
  !
  !
 default-action accept
 !
apply-policy
site-list SITE20
 control-policy SDWAN in ---->
the policy is applied to control traffic coming IN the vSmart, it will filter the tlocs before adding i
```

Nota: Se un TLOC è Rejected O Invalid, non viene annunciato agli altri spigoli.

Assicurarsi che un criterio non filtri il TLOC quando viene annunciato da vSmart. È possibile notare che il TLOC viene ricevuto su vSmart, ma non viene visualizzato sull'altro vEdge.

Esempio 1: vSmart con TLOC in C,I,R.

### <#root>

```
vSmart1# show omp tlocs
C -> chosen
I -> installed
Red -> redistributed
```

Rej -> rejected L -> looped R -> resolved

```
S -> stale
Ext -> extranet
Stg -> staged
Inv -> invalid
```

| ADDRESS |          |       |       |           |        | PSEUDO |               | Ρ |
|---------|----------|-------|-------|-----------|--------|--------|---------------|---|
| FAMILY  | TLOC IP  | COLOR | ENCAP | FROM PEER | STATUS | KEY    | PUBLIC IP     | Ρ |
| ipv4    | 10.1.0.5 | mpls  | ipsec | 10.1.0.5  | C,I,R  | 1      | 10.20.67.10   | 1 |
|         | 10.1.0.5 | gold  | ipsec | 10.1.0.5  | C,I,R  | 1      | 203.0.113.225 | 4 |

| 10.1.0.2 | mpls      | ipsec 10.1.0.2 | 2 C,I,R   | 1     | 10.20.0 | 67.20 12386    | 10 |
|----------|-----------|----------------|-----------|-------|---------|----------------|----|
| 10.1.0.2 | blue blue | ipsec          | 10.1.0.2  | C,I,R | 1       | 198.51.100.187 | 1: |
| 10.1.0.3 | 0 mpls    | ipsec          | 10.1.0.30 | C,I,R | 1       | 10.20.67.30    |    |
| 10.1.0.3 | 30 gold   | ipsec          | 10.1.0.30 | C,I,R | 1       | 192.0.2.129    |    |
| 10.1.0.4 | mpls      | ipsec          | 10.1.0.4  | C,I,R | 1       | 10.20.67.40    | 1  |
| 10.1.0.4 | l gold    | ipsec          | 10.1.0.4  | C,I,R | 1       | 203.0.113.226  | 1  |

Esempio 2: vEdge1 non vede il TLOC di colore blu di vEdge2. Vede solo il TLOC MPLS.

#### <#root>

vEdge1# show omp tlocs C -> chosen I -> installed Red -> redistributed Rej -> rejected L -> looped R -> resolved S -> stale Ext -> extranet Stg -> staged Inv -> invalid

| ADDRESS<br>FAMILY | TLOC IP                                        | COLOR                        | ENCAP                            | FROM PEER                                    | STATUS                                    | PSEUDO<br>KEY    | PUBLIC IP                                                  |
|-------------------|------------------------------------------------|------------------------------|----------------------------------|----------------------------------------------|-------------------------------------------|------------------|------------------------------------------------------------|
| ipv4              | 10.1.0.5<br>10.1.0.5                           | mpls<br>aold                 | ipsec<br>ipsec                   | 0.0.0.0<br>0.0.0.0                           | C,Red,R<br>C.Red.R                        | 1<br>1           | 10.20.67.10<br>203.0.113.225                               |
|                   | 10.1.0.2                                       | mpls                         | ipsec                            | 10.1.0.3                                     | C,I,R                                     | 1                | 10.20.67.20                                                |
|                   | 10.1.0.30<br>10.1.0.30<br>10.1.0.4<br>10.1.0.4 | mpls<br>gold<br>mpls<br>gold | ipsec<br>ipsec<br>ipsec<br>ipsec | 10.1.0.3<br>10.1.0.3<br>10.1.0.3<br>10.1.0.3 | C,I,R<br>C,I,R<br>C,I,R<br>C,I,R<br>C,I,R | 1<br>1<br>1<br>1 | 10.20.67.30<br>192.0.2.129<br>10.20.67.40<br>203.0.113.226 |

P P

\_\_\_

1 4

Quando si controlla il criterio, è possibile verificare il motivo per cui il TLOC non viene visualizzato sul vEdge1.

```
vSmart1# show running-config policy
policy
lists
tloc-list SITE20
tloc 10.1.0.2 color blue encap ipsec
!
site-list SITE10
site-id 10
!
```

```
ļ
 control-policy SDWAN
  sequence 10
   match tloc
    tloc-list SITE20
   !
   action reject
   !
  !
  default-action accept
 !
apply-policy
 site-list SITE10
  control-policy SDWAN out
 ļ
ļ
```

### Rilevamento inoltro bidirezionale

Informazioni sul comando show bfd sessions

Di seguito sono riportati gli elementi chiave da cercare nell'output:

| vFdae-2# | show  | bfd | sessions  |
|----------|-------|-----|-----------|
| VLuge Z# | 31101 | DIU | 363310113 |

| SYSTEM IP             | SITE ID  | STATE    | SOURCE TLOC<br>COLOR | REMOTE TLOC<br>COLOR | SOURCE IP                  |
|-----------------------|----------|----------|----------------------|----------------------|----------------------------|
| 10.1.0.5              | 10       | down     | blue                 | gold                 | 10.19.146.2                |
| 10.1.0.30<br>10.1.0.4 | 30<br>40 | up<br>up | blue<br>blue         | gold<br>gold         | 10.19.146.2<br>10.19.146.2 |
| 10.1.0.4              | 40       | up       | mpls                 | mpls                 | 10.20.67.10                |

- SYSTEM IP: Peer system-ip
- SOURCE and REMOTE TLOC COLOR: Ciò è utile per sapere che cosa si prevede di ricevere e inviare nel TLOC.
- SOURCE IP: È l'IP di private origine. Se si è dietro un NAT, queste informazioni vengono visualizzate qui (possono essere visualizzate con l'uso di show control local-properties < trong=""><>).
  - DST PUBLIC IP: Si tratta della destinazione utilizzata da vEdge per formare il Data Plane

tunnel, indipendentemente dal fatto che si trovi dietro NAT o meno. (Esempio: Spigoli collegati direttamente a Internet o Multi-Protocol Label Switching (MPLS) collegamenti)

- DST PUBLIC PORT Porta pubblica NAT utilizzata dal server vEdge per formare il Data Plane tunnel verso il server vEdge remoto.
- TRANSITIONS: Numero di volte in cui lo stato della sessione BFD è stato modificato, da NA a UP e viceversa.

### Comando show tunnel statistics

Il show tunnel statistics può visualizzare informazioni sui tunnel del piano dati. È possibile stabilire se inviare o ricevere pacchetti per un particolare tunnel IPSEC tra i bordi.

In questo modo è possibile capire se i pacchetti arrivano a ciascuna estremità e isolare i problemi di connettività tra i nodi.

Nell'esempio, quando si esegue il comando più volte, è possibile notare un incremento o nessun incremento nella tx-pkts barra o rx-pkts.

Suggerimento: Se il contatore per l'incremento di tx-pkts viene utilizzato, i dati vengono trasmessi al peer. Se il pkts rx non aumenta, significa che i dati non vengono ricevuti dal peer. In questo caso, controllare l'altra estremità e verificare se il tx-pkts viene incrementato.

### <#root>

vEdge2# show tunnel statistics

| TUNNEL<br>PROTOCOL                                              | SOURCE IP                                                                                      | DEST IP                                                                                        | SOURCE                                                      | DEST<br>PORT                                              | SYSTEM IP                                                             | LOCAL COLOR                                                                                                | REMOTE COLOR                                                                  | 1                                                                                                |
|-----------------------------------------------------------------|------------------------------------------------------------------------------------------------|------------------------------------------------------------------------------------------------|-------------------------------------------------------------|-----------------------------------------------------------|-----------------------------------------------------------------------|----------------------------------------------------------------------------------------------------|-------------------------------------------------------------------------------|--------------------------------------------------------------------------------------------------|
| ipsec                                                           | 172.16.16.147                                                                                  | 10.88.244.181                                                                                  | 12386                                                       | 12406                                                     | 10.1.0.5                                                              | public-internet                                                                                            | default                                                                       | 1                                                                                                |
| ipsec                                                           | 172.16.16.147                                                                                  | 10.152.201.104                                                                                 | 12386                                                       | 63364                                                     | 10.1.0.0                                                              | public-internet de                                                                                         | fault 14                                                                      | 41                                                                                               |
| ipsec                                                           | 172.16.16.147                                                                                  | 10.152.204.31                                                                                  | 12386                                                       | 58851                                                     | 10.1.0.7                                                              | public-internet                                                                                            | public-internet                                                               | 1                                                                                                |
| ipsec                                                           | 172.24.90.129                                                                                  | 10.88.244.181                                                                                  | 12426                                                       | 12406                                                     | 10.1.0.5                                                              | biz-internet                                                                                               | default                                                                       | 1                                                                                                |
| ipsec                                                           | 172.24.90.129                                                                                  | 10.152.201.104                                                                                 | 12426                                                       | 63364                                                     | 10.1.0.0                                                              | biz-internet de                                                                                            | fault 14                                                                      | 41                                                                                               |
| ipsec                                                           | 172.24.90.129                                                                                  | 10.152.204.31                                                                                  | 12426                                                       | 58851                                                     | 10.1.0.7                                                              | biz-internet                                                                                               | public-internet                                                               | 1                                                                                                |
|                                                                 |                                                                                                |                                                                                                |                                                             |                                                           |                                                                       |                                                                                                    |                                                                               |                                                                                                  |
| TUNNEL                                                          |                                                                                                |                                                                                                | SOURCE                                                      | DEST                                                      |                                                                       |                                                                                                    |                                                                               | 3                                                                                                |
| TUNNEL<br>PROTOCOL                                              | SOURCE IP                                                                                      | DEST IP                                                                                        | SOURCE<br>PORT                                              | DEST<br>PORT                                              | SYSTEM IP                                                             | LOCAL COLOR                                                                                                | REMOTE COLOR                                                                  | 1<br>1                                                                                           |
| TUNNEL<br>PROTOCOL<br>                                          | SOURCE IP<br><br>172.16.16.147                                                                 | DEST IP<br>10.88.244.181                                                                       | SOURCE<br>PORT<br>                                          | DEST<br>PORT<br>                                          | SYSTEM IP<br><br>10.1.0.5                                             | LOCAL COLOR                                                                                                | REMOTE COLOR<br>default                                                       | נ<br>א<br>נ                                                                                      |
| TUNNEL<br>PROTOCOL<br>ipsec                                     | SOURCE IP<br>172.16.16.147<br>172.16.16.147                                                    | DEST IP<br>10.88.244.181<br>10.152.201.104                                                     | SOURCE<br>PORT<br>12386<br>12386                            | DEST<br>PORT<br>12406<br>63364                            | SYSTEM IP<br>10.1.0.5<br>10.1.0.0                                     | LOCAL COLOR<br>public-internet<br>public-internet de                                                       | REMOTE COLOR<br>default<br>fault 14                                           | ]<br>]<br>]                                                                                      |
| TUNNEL<br>PROTOCOL<br>ipsec<br>ipsec<br>ipsec                   | SOURCE IP<br>172.16.16.147<br>172.16.16.147<br>172.16.16.147                                   | DEST IP<br>10.88.244.181<br>10.152.201.104<br>10.152.204.31                                    | SOURCE<br>PORT<br>12386<br>12386<br>12386                   | DEST<br>PORT<br>12406<br>63364<br>58851                   | SYSTEM IP<br><br>10.1.0.5<br>10.1.0.0<br>10.1.0.7                     | LOCAL COLOR<br>public-internet<br>public-internet de<br>public-internet                                    | REMOTE COLOR<br>default<br>fault 14<br>public-internet                        | ני<br>א<br>1<br>1<br>1<br>1<br>1<br>1<br>1<br>1<br>1<br>1                                        |
| TUNNEL<br>PROTOCOL<br>ipsec<br>ipsec<br>ipsec<br>ipsec          | SOURCE IP<br>172.16.16.147<br>172.16.16.147<br>172.16.16.147<br>172.24.90.129                  | DEST IP<br>10.88.244.181<br>10.152.201.104<br>10.152.204.31<br>10.88.244.181                   | SOURCE<br>PORT<br>12386<br>12386<br>12386<br>12386<br>12426 | DEST<br>PORT<br>12406<br>63364<br>58851<br>12406          | SYSTEM IP<br><br>10.1.0.5<br>10.1.0.0<br>10.1.0.7<br>10.1.0.5         | LOCAL COLOR<br>public-internet<br>public-internet de<br>public-internet<br>biz-internet                    | REMOTE COLOR<br>default<br>fault 14<br>public-internet<br>default             | ת<br>א<br>1<br>1<br>1<br>1<br>1<br>1<br>1<br>1<br>1<br>1<br>1<br>1<br>1<br>1<br>1<br>1<br>1<br>1 |
| TUNNEL<br>PROTOCOL<br>ipsec<br>ipsec<br>ipsec<br>ipsec<br>ipsec | SOURCE IP<br>172.16.16.147<br>172.16.16.147<br>172.16.16.147<br>172.24.90.129<br>172.24.90.129 | DEST IP<br>10.88.244.181<br>10.152.201.104<br>10.152.204.31<br>10.88.244.181<br>10.152.201.104 | SOURCE<br>PORT<br>12386<br>12386<br>12386<br>12426<br>12426 | DEST<br>PORT<br>12406<br>63364<br>58851<br>12406<br>63364 | SYSTEM IP<br>10.1.0.5<br>10.1.0.0<br>10.1.0.7<br>10.1.0.5<br>10.1.0.0 | LOCAL COLOR<br>public-internet<br>public-internet de<br>public-internet<br>biz-internet<br>biz-internet de | REMOTE COLOR<br>default<br>fault 14<br>public-internet<br>default<br>fault 14 | י<br>א<br>ב<br>ב<br>ב<br>נ<br>41<br>נ<br>41                                                      |

Un altro comando utile è show tunnel statistics bfa quello di controllare il numero di pacchetti BFD inviati e ricevuti in un particolare tunnel data plane:

### <#root>

vEdge1# show tunnel statistics bfd

|          |               |               |        |       |         |         |           |           | BFD  | BFI |
|----------|---------------|---------------|--------|-------|---------|---------|-----------|-----------|------|-----|
|          |               |               |        |       | BFD     | BFD     |           |           | PMTU | PMT |
| TUNNEL   |               |               | SOURCE | DEST  | ЕСНО ТХ | ECHO RX | BFD ECHO  | BFD ECHO  | тх   | RX  |
| PROTOCOL | SOURCE IP     | DEST IP       | PORT   | PORT  | PKTS    | PKTS    | TX OCTETS | RX OCTETS | PKTS | PKT |
|          |               |               |        |       |         |         |           |           |      |     |
| ipsec    | 192.168.109.4 | 192.168.109.5 | 4500   | 4500  | 0       | 0       | 0         | 0         | 0    | 0   |
| ipsec    | 192.168.109.4 | 192.168.109.5 | 12346  | 12366 | 1112255 | 1112253 | 186302716 | 186302381 | 487  | 487 |
| ipsec    | 192.168.109.4 | 192.168.109.7 | 12346  | 12346 | 1112254 | 1112252 | 186302552 | 186302210 | 487  | 487 |
| ipsec    | 192.168.109.4 | 192.168.110.5 | 12346  | 12366 | 1112255 | 1112253 | 186302716 | 186302381 | 487  | 487 |
|          |               |               |        |       |         |         |           |           |      |     |

### Elenco accessi

Un elenco degli accessi è un passaggio utile e necessario dopo aver esaminato l'show bfd sessionsOutput.

Ora che gli IP e le porte pubblici e privati sono noti, è possibile creare una Access Control List (ACL) corrispondenza con SRC\_PORT, DST\_PORT, SRC\_IP, DST\_IP.

Ciò consente di verificare i messaggi BFD inviati e ricevuti.

Di seguito è riportato un esempio di configurazione di un ACL:

```
policy
access-list checkbfd-out
 sequence 10
  match
   source-ip 192.168.0.92/32
   destination-ip 198.51.100.187/32
   source-port 12426
   destination-port 12426
  1
  action accept
   count bfd-out-to-dc1-from-br1
  !
 !
 default-action accept
 !
access-list checkbfd-in
 sequence 20
  match
   source-ip 198.51.100.187/32
   destination-ip 192.168.0.92/32
   source-port 12426
   destination-port 12426
```

```
!
action accept
count bfd-in-from-dc1-to-br1
!
!
default-action accept
!
vpn 0
interface ge0/0
access-list checkbfd-in in
access-list checkbfd-out out
!
!
!
```

Nell'esempio, questo ACL usa due sequenze. La sequenza 10 corrisponde ai messaggi BFD inviati da questo vEdge al peer. La sequenza 20 fa l'opposto.

e viene confrontata con le porte di origine (Private) e di destinazione (Public). Se vEdge utilizza NAT, verificare che le porte di origine e di destinazione siano corrette.

Per controllare i colpi su ogni contatore di sequenza, emettere il show policy access-list counters

| <#root>   |                                                   |         |           |
|-----------|---------------------------------------------------|---------|-----------|
| vEdgel# s | how policy access-list-cou                        | nters   |           |
| NAME      | COUNTER NAME                                      | PACKETS | BYTES     |
| checkbfd  | bfd-out-to-dc1-from-br1<br>bfd-in-from-dc1-to-br1 | 10<br>0 | 2048<br>0 |

### Network Address Translation

Come utilizzare strumenti stun-client per rilevare mappe e filtri NAT.

Se sono stati completati tutti i passaggi e si è dietro NAT, il passaggio successivo consiste nell'identificare il UDP NAT Traversal (RFC 4787) Map and Filter comportamento.

Questo strumento viene utilizzato per individuare l'indirizzo IP esterno vEdge locale quando il vEdge si trova dietro un dispositivo NAT.

Questo comando ottiene un mapping delle porte per il dispositivo e, facoltativamente, individua le proprietà relative al NAT tra il dispositivo locale e un server (server pubblico: esempio di google stun server).

Nota: Per informazioni più dettagliate, visitare il sito:

#### <#root>

vEdge1# tools stun-client vpn 0 options "--mode full --localaddr 192.168.12.100 12386 --verbosity 2 stur stunclient --mode full --localaddr 192.168.12.100 stun.l.google.com in VPN 0 Binding test: success Local address: 192.168.12.100:12386 Mapped address: 203.0.113.225:4501 Behavior test: success Nat behavior: Address Dependent Mapping

Filtering test: success

```
Nat filtering: Address and Port Dependent Filtering
```

Nelle versioni più recenti del software, la sintassi può essere leggermente diversa:

#### <#root>

vEdgel# tools stun-client vpn 0 options "--mode full --localaddr 192.168.12.100 --localport 12386 --ver

Nell'esempio, viene eseguito un test di rilevamento NAT completo con l'utilizzo della porta di origine UDP 12386 sul server Google STUN.

L'output di questo comando restituisce il comportamento NAT e il tipo di filtro NAT in base alla RFC 4787.

Nota: Quando si utilizza, tools stuntenere presente che, in caso contrario, il servizio STUN non funzionerà. Usare allow-service stun per lasciare passare i dati di stordimento.

```
vEdge1# show running-config vpn 0 interface ge0/0
vpn 0
 interface ge0/0
  ip address 10.19.145.2/30
  I
  tunnel-interface
   encapsulation ipsec
   color gold
  max-control-connections 1
   no allow-service bgp
   allow-service dhcp
   allow-service dns
  no allow-service icmp
   no allow-service sshd
   no allow-service netconf
   no allow-service ntp
   no allow-service ospf
```

.

Questo mostra la mappatura tra la terminologia STUN (Full-Cone NAT) e la RFC 4787 (NAT Behavioral for UDP).

| NAT Traversal Mapping Between used Viptela Terminologies |                                        |                                      |  |  |  |  |
|----------------------------------------------------------|----------------------------------------|--------------------------------------|--|--|--|--|
| STUN RFC 3489 Terminology RFC 4787 Terminology           |                                        |                                      |  |  |  |  |
|                                                          | Mapping Behavior                       | Filtering Behavior                   |  |  |  |  |
| Full-cone NAT                                            | Endpoint-Independent Mapping           | Endpoint-Independent Filtering       |  |  |  |  |
| Restricted Cone NAT                                      | Endpoint-Independent Mapping           | Address-Dependent Filtering          |  |  |  |  |
| Port-Restricted Cone NAT                                 | Endpoint-Independent Mapping           | Address and Port-Dependent Filtering |  |  |  |  |
| Symmetric NAT                                            | Addross and/or) Port Dependent Manning | Address-Dependent Filtering          |  |  |  |  |
| Symmetric IVAT                                           |                                        | Address and Port-Dependent Filtering |  |  |  |  |

Tipi NAT supportati per l'invio di tunnel Data Plane da CLI

Nella maggior parte dei casi, i colori pubblici come internet-biz o internet-pubblico possono essere collegati direttamente a internet.

In altri casi, è presente un dispositivo NAT dietro l'interfaccia WAN vEdge e l'effettivo Internet Service Provider.

In questo modo, vEdge può avere un IP privato e l'altro dispositivo (router, firewall, ecc.) può essere il dispositivo con gli indirizzi IP pubblici.

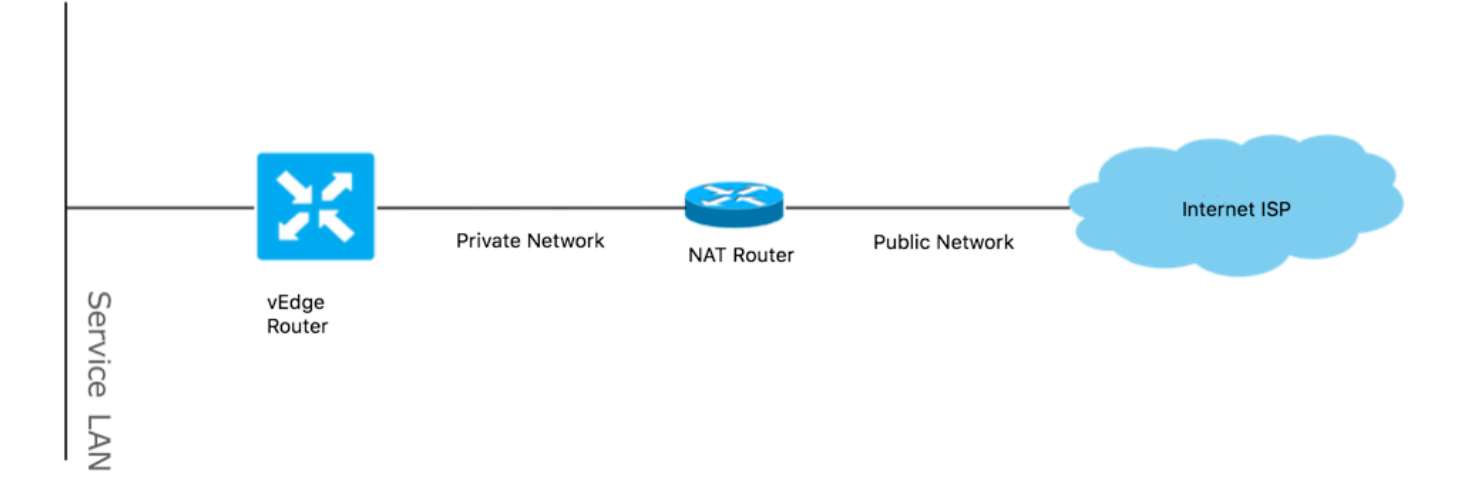

Se il tipo NAT non è corretto, potrebbe essere una delle cause più comuni che non consentono la formazione di tunnel Data Plane. Questi sono i tipi NAT supportati.

| NAT Traversal Support                 |                          |     |  |  |  |  |
|---------------------------------------|--------------------------|-----|--|--|--|--|
| Source Destination Supported (YES/NO) |                          |     |  |  |  |  |
| Full-Cone NAT                         | Full-cone NAT            | Yes |  |  |  |  |
| Full-Cone NAT                         | Restricted Cone NAT      | Yes |  |  |  |  |
| Full-Cone NAT                         | Port-Restricted Cone NAT | Yes |  |  |  |  |
| Full-Cone NAT                         | Symmetric NAT            | Yes |  |  |  |  |
| Restricted Cone NAT                   | Full-cone NAT            | Yes |  |  |  |  |
| Restricted Cone NAT                   | Restricted Cone NAT      | Yes |  |  |  |  |
| Restricted Cone NAT                   | Port-Restricted Cone NAT | Yes |  |  |  |  |
| Restricted Cone NAT                   | Symmetric NAT            | Yes |  |  |  |  |
| Port-Restricted Cone NAT              | Full-cone NAT            | Yes |  |  |  |  |
| Port-Restricted Cone NAT              | Restricted Cone NAT      | Yes |  |  |  |  |
| Port-Restricted Cone NAT              | Port-Restricted Cone NAT | Yes |  |  |  |  |
| Port-Restricted Cone NAT              | Symmetric NAT            | No  |  |  |  |  |
| Symmetric NAT                         | Full-cone NAT            | Yes |  |  |  |  |
| Symmetric NAT                         | Restricted Cone NAT      | yes |  |  |  |  |
| Symmetric NAT                         | Port-Restricted Cone NAT | No  |  |  |  |  |
| Symmetric NAT                         | Symmetric NAT            | No  |  |  |  |  |

### Firewall

Se il NAT è già stato controllato e non è incluso nei tipi di origine e destinazione non supportati, è possibile che un firewall blocchi le porte utilizzate per formare i Data Plane tunnel.

Verificare che queste porte siano aperte nel firewall per le connessioni Data Plane: vEdge to vEdge Data Plane:

UDP da 12346 a 13156

Per le connessioni di controllo da vEdge ai controller:

UDP da 12346 a 13156

da TCP 23456 a 24156

Accertarsi di aprire queste porte per completare correttamente la connessione dei tunnel del piano dati.

Quando si controllano le porte di origine e di destinazione utilizzate per i tunnel di Data Plane, è possibile utilizzare show tunnel statistics O show bfd sessions | tab ma non show bfd sessionsUtilizzare.

Non vengono visualizzate porte di origine, ma solo porte di destinazione come mostrato di seguito:

<#root>

| vEdgel# show bfd | sessions |       | SOURCE TLOC  | REMOTE TLOC  |                 |
|------------------|----------|-------|--------------|--------------|-----------------|
| SYSTEM IP        | SITE ID  | STATE | COLOR        | COLOR        | SOURCE IP       |
| 192.168.30.105   | 50       | up    | biz-internet | biz-internet | 192.168.109.181 |

\_ \_ \_ \_ \_

| 192.168.30.105                     | 50                     | up                 | pr             | ivate1         |                | private1                         | 192.3      | 168.110.181              |                          |
|------------------------------------|------------------------|--------------------|----------------|----------------|----------------|----------------------------------|------------|--------------------------|--------------------------|
| vEdgel# show bfd                   | sessions               | tab                |                |                |                |                                  |            |                          |                          |
| SRC IP                             | DST IP                 |                    | PROTO          | SRC<br>PORT    | DST<br>PORT    | SYSTEM IP                        | SITE<br>ID | LOCAL COLOR              | COLOR                    |
| 192.168.109.181<br>192.168.110.181 | 192.168.2<br>192.168.2 | 109.182<br>110.182 | ipsec<br>ipsec | 12346<br>12346 | 12346<br>12346 | 192.168.30.105<br>192.168.30.105 | 50<br>50   | biz-internet<br>privatel | biz-internet<br>private1 |

Nota: Per ulteriori informazioni sulle porte firewall SD-WAN utilizzate, consultare <u>qui</u>.

### Sicurezza

Se si nota che il contatore ACL aumenta sia in entrata che in uscita, controllare più iterazioni show system statistics diff and ensure there are no drops.

#### <#root>

| vEdge1# sł | now policy access-lia | st-count | ers     |       |
|------------|-----------------------|----------|---------|-------|
| NAME       | COUNTER NAME          |          | PACKETS | BYTES |
| checkbfd   | bfd-out-to-dc1-from   | -br1     | 55      | 9405  |
| bfd-in-    | -from-dc1-to-br1      | 54       | 8478    |       |

In questo output, rx\_replay\_integrity\_drops aumenta con ogni iterazione del show system statistics diff command.

#### <#root>

vEdge1#show system statistics diff

```
rx_pkts : 5741427
ip_fwd : 5952166
ip_fwd_arp : 3
ip_fwd_to_egress : 2965437
ip_fwd_null_mcast_group : 26
ip_fwd_null_nhop : 86846
ip_fwd_to_cpu : 1413393
ip_fwd_from_cpu_non_local : 15
ip_fwd_rx_ipsec : 1586149
ip_fwd_mcast_pkts : 26
rx_bcast : 23957
rx_mcast : 304
rx_mcast_link_local : 240
rx_implicit_acl_drops : 12832
rx_ipsec_decap : 21
```

```
rx spi ipsec drops : 16
rx_replay_integrity_drops : 1586035
port_disabled_rx : 2
rx_invalid_qtags : 212700
rx_non_ip_drops : 1038073
pko_wred_drops : 3
bfd_tx_record_changed : 23
rx_arp_non_local_drops : 19893
rx_arp_reqs : 294
rx_arp_replies : 34330
arp_add_fail : 263
tx_pkts : 4565384
tx_mcast : 34406
port_disabled_tx : 3
tx_ipsec_pkts : 1553753
tx_ipsec_encap : 1553753
tx_pre_ipsec_pkts : 1553753
 tx_pre_ipsec_encap : 1553753
 tx_arp_replies : 377
tx_arp_reqs : 34337
tx_arp_req_fail : 2
bfd_tx_pkts : 1553675
bfd_rx_pkts : 21
bfd_tx_octets : 264373160
bfd_rx_octets : 3600
bfd_pmtu_tx_pkts : 78
bfd_pmtu_tx_octets : 53052
rx_icmp_echo_requests : 48
rx_icmp_network_unreach : 75465
rx_icmp_other_types : 47
tx_icmp_echo_requests : 49655
tx_icmp_echo_replies : 48
tx_icmp_network_unreach : 86849
 tx_icmp_other_types : 7
vEdge1# show system statistics diff
rx_pkts : 151
ip_fwd : 157
 ip_fwd_to_egress : 75
ip_fwd_null_nhop : 3
ip_fwd_to_cpu : 43
ip_fwd_rx_ipsec : 41
rx_bcast : 1
rx_replay_integrity_drops : 41
rx_invalid_qtags : 7
rx_non_ip_drops : 21
rx_arp_non_local_drops : 2
tx_pkts : 114
tx_ipsec_pkts : 40
tx_ipsec_encap : 40
 tx_pre_ipsec_pkts : 40
tx_pre_ipsec_encap : 40
tx_arp_reqs : 1
bfd_tx_pkts : 40
bfd_tx_octets : 6800
```

```
tx icmp echo requests : 1
vEdge1# show system statistics diff
rx_pkts : 126
ip_fwd : 125
ip_fwd_to_egress : 58
ip_fwd_null_nhop : 3
ip_fwd_to_cpu : 33
ip_fwd_rx_ipsec : 36
rx_bcast : 1
rx_implicit_acl_drops : 1
rx_replay_integrity_drops : 35
rx_invalid_qtags : 6
rx_non_ip_drops : 22
rx_arp_replies : 1
tx_pkts : 97
tx_mcast : 1
 tx_ipsec_pkts : 31
tx_ipsec_encap : 31
tx_pre_ipsec_pkts : 31
tx_pre_ipsec_encap : 31
bfd_tx_pkts : 32
bfd_tx_octets : 5442
rx_icmp_network_unreach : 3
tx_icmp_echo_requests : 1
tx_icmp_network_unreach : 3
vEdge1# show system statistics diff
rx_pkts : 82
ip_fwd : 89
ip_fwd_to_egress : 45
 ip_fwd_null_nhop : 3
ip_fwd_to_cpu : 24
ip_fwd_rx_ipsec : 22
rx_bcast : 1
rx_implicit_acl_drops : 1
rx_replay_integrity_drops : 24
rx_invalid_qtags : 2
rx_non_ip_drops : 14
rx_arp_replies : 1
tx_pkts : 62
tx_mcast : 1
tx_ipsec_pkts : 24
 tx_ipsec_encap : 24
tx_pre_ipsec_pkts : 24
tx_pre_ipsec_encap : 24
tx_arp_reqs : 1
bfd_tx_pkts : 23
bfd_tx_octets : 3908
rx_icmp_network_unreach : 3
tx_icmp_echo_requests : 1
 tx_icmp_network_unreach : 3
vEdge1# show system statistics diff
rx_pkts : 80
```

```
ip_fwd : 84
ip_fwd_to_egress : 39
ip_fwd_to_cpu : 20
ip_fwd_rx_ipsec : 24
rx_replay_integrity_drops : 22
rx_invalid_qtags : 3
rx_non_ip_drops : 12
tx_pkts : 66
tx_ipsec_pkts : 21
tx_ipsec_encap : 21
tx_pre_ipsec_encap : 21
bfd_tx_pkts : 21
bfd_tx_octets : 3571
```

Eseguire innanzitutto un'operazione request security ipsec-rekey su vEdge. Quindi, passare attraverso diverse iterazioni di show system statistics diff e vedere se si vede ancora rx\_replay\_integrity\_drops.

In caso affermativo, verificare la configurazione di protezione.

<#root>

```
vEdgel# show running-config security
security
ipsec
authentication-type shal-hmac ah-shal-hmac
!
!
```

### Problemi dell'ISP con il traffico contrassegnato DSCP

Per impostazione predefinita, tutto il traffico di controllo e gestione dal router vEdge ai controller viene trasferito sulle connessioni DTLS o TLS e contrassegnato con un valore DSCP CS6 (48 decimali).

Per il traffico dei tunnel della postazione dati, i router vEdge utilizzano l'incapsulamento IPsec o GRE per scambiare il traffico dati.

Per il rilevamento degli errori del piano dati e la misurazione delle prestazioni, i router si inviano periodicamente pacchetti BFD.

Questi pacchetti BFD sono contrassegnati anche con un valore DSCP di CS6 (48 decimali).

Dal punto di vista dell'ISP, questo tipo di traffico è visto come traffico UDP con valore DSCP CS6, anche perché i router vEdge e i controller SD-WAN copiano il DSCP che contrassegna per

impostazione predefinita l'intestazione IP esterna.

Di seguito viene riportato l'aspetto che potrebbe assumere se tcpdump viene eseguito su un router ISP di transito:

#### <#root>

14:27:15.993766 IP (tos 0xc0, ttl 64, id 44063, offset 0, flags [DF], proto UDP (17), length 168)
192.168.109.5.12366 > 192.168.20.2.12346: [udp sum ok] UDP, length 140
14:27:16.014900 IP (tos 0xc0, ttl 63, id 587, offset 0, flags [DF], proto UDP (17), length 139)
192.168.20.2.12346 > 192.168.109.5.12366: [udp sum ok] UDP, length 111
14:27:16.534117 IP (tos 0xc0, ttl 63, id 0, offset 0, flags [DF], proto UDP (17), length 157)
192.168.109.5.12366 > 192.168.110.6.12346: [no cksum] UDP, length 129
14:27:16.534289 IP (tos 0xc0, ttl 62, id 0, offset 0, flags [DF], proto UDP (17), length 150)
192.168.110.6.12346 > 192.168.109.5.12366: [no cksum] UDP, length 122

Come si può vedere qui, tutti i pacchetti sono contrassegnati con il byte TOS 0xc0, noto anche come campo DS (che equivale al decimale 192, o 110 000 00 in binario).

I primi 6 bit di ordine superiore corrispondono ai bit DSCP (valore 48 in decimale o CS6).

I primi 2 pacchetti nell'output corrispondono a un tunnel del control plane e i 2 che rimangono, al traffico di un tunnel del data plane.

In base alla lunghezza del pacchetto e al marchio TOS, può concludere con grande sicurezza che si tratta di pacchetti BFD (direzioni RX e TX). Anche questi pacchetti sono contrassegnati con CS6.

Talvolta alcuni provider di servizi (in particolare i provider di servizi VPN MPLS L3/MPLS L2) mantengono SLA diversi e possono gestire in modo diverso classi di traffico basate su contrassegni DSCP.

Ad esempio, se si dispone di un servizio Premium per assegnare la priorità al traffico voce e di segnalazione DSCP EF e CS6.

Poiché il traffico prioritario viene quasi sempre monitorato, anche se la larghezza di banda totale di un uplink non viene superata, per questo tipo di traffico è possibile rilevare la perdita di pacchetti e quindi anche le sessioni BFD possono lampeggiare.

In alcuni casi, è stato rilevato che se la coda di priorità dedicata sul router del provider di servizi è ridotta, non si verificheranno cali del traffico normale (ad esempio, quando si esegue il comando ping semplice dal router vEdge).

Infatti, il traffico è contrassegnato dal valore DSCP predefinito 0, come mostrato di seguito (byte TOS):

<#root>

15:49:22.268044 IP (tos 0x0, ttl 62, id 0, offset 0, flags [DF], proto UDP (17), length 142)

```
192.168.110.5.12366 > 192.168.109.7.12346: [no cksum] UDP, length 114
15:49:22.272919 IP (tos 0x0, ttl 62, id 0, offset 0, flags [DF], proto UDP (17), length 142)
192.168.110.5.12366 > 192.168.109.7.12346: [no cksum] UDP, length 114
15:49:22.277660 IP (tos 0x0, ttl 62, id 0, offset 0, flags [DF], proto UDP (17), length 142)
192.168.110.5.12366 > 192.168.109.7.12346: [no cksum] UDP, length 114
15:49:22.314821 IP (tos 0x0, ttl 62, id 0, offset 0, flags [DF], proto UDP (17), length 142)
192.168.110.5.12366 > 192.168.109.7.12346: [no cksum] UDP, length 114
```

Ma allo stesso tempo, le sessioni del BFD si alternano:

#### <#root>

show bfd history

|              |         |                 |       | DST PUBLIC    | DST PUBLIC |       |              |
|--------------|---------|-----------------|-------|---------------|------------|-------|--------------|
| SYSTEM IP    | SITE ID | COLOR           | STATE | IP            | PORT       | ENCAP | TIME         |
| 192 168 30 4 | 13      |                 |       | 192 168 109 4 | 12346      | insec | 2019-05-0170 |
| 192 168 30 4 | 13      | public-internet | up    | 192.168.109.4 | 12346      | insea | 2019-05-0110 |
| 102 169 20 4 | 12      | public-internet | down  |               | 12246      | ipsec | 2019-05-0110 |
|              | 13      | public-internet | down  |               | 12340      | ipsec | 2019-05-0110 |
| 192.168.30.4 | 13      | public-internet | down  | 192.168.109.4 | 12346      | ipsec | 2019-05-0170 |
| 192.168.30.4 | 13      | public-internet | up    | 192.168.109.4 | 12346      | ipsec | 2019-05-0170 |
| 192.168.30.4 | 13      | public-internet | up    | 192.168.109.4 | 12346      | ipsec | 2019-05-0110 |
| 192.168.30.4 | 13      | public-internet | down  | 192.168.109.4 | 12346      | ipsec | 2019-05-01T0 |
| 192.168.30.4 | 13      | public-internet | down  | 192.168.109.4 | 12346      | ipsec | 2019-05-01T0 |
| 192.168.30.4 | 13      | public-internet | up    | 192.168.109.4 | 12346      | ipsec | 2019-05-01T0 |
| 192.168.30.6 | 13      | public-internet | up    | 192.168.109.4 | 12346      | ipsec | 2019-05-01T0 |
| 192.168.30.6 | 13      | public-internet | down  | 192.168.109.4 | 12346      | ipsec | 2019-05-01T0 |

E qui ping si rivela utile per risolvere i problemi:

#### <#root>

vedge2# tools nping vpn 0 options "--tos 0x0c --icmp --icmp-type echo --delay 200ms -c 100 -q" 192.168. Nping in VPN 0

Starting Nping 0.6.47 ( http://nmap.org/nping ) at 2019-05-07 15:58 CEST
Max rtt: 200.305ms | Min rtt: 0.024ms | Avg rtt: 151.524ms
Raw packets sent: 100 (2.800KB) | Rcvd: 99 (4.554KB) | Lost: 1 (1.00%)
Nping done: 1 IP address pinged in 19.83 seconds

### Debug BFD

Se è necessaria un'analisi più approfondita, eseguire il debug di BFD sul router vEdge.

Forwarding Traffic Manager (FTM) è responsabile delle operazioni BFD sui router vEdge e quindi è necessario debug ftm bfdeseguire questa operazione. Tutti gli output del debug sono memorizzati in un /var/log/tmplog/vdebug file e se si desidera che tali messaggi siano presenti sulla console (in modo simile al terminal monitor comportamento di Cisco IOS), è possibile utilizzare monitor start /var/log/tmplog/vdebug.

Per interrompere la registrazione, è possibile utilizzare monitor stop /var/log/tmplog/vdebug

Di seguito viene riportata la ricerca della sessione BFD nell'output a causa del timeout (TLOC remoto con indirizzo IP 192.168.110.6 non più raggiungibile):

| <pre>log:local7.debug:</pre> | May   | 7 | 16:23:09 | vedge2 | FTMD[674]: | <pre>bfdmgr_session_update_state[1008]: BFD-session TNL :</pre> |
|------------------------------|-------|---|----------|--------|------------|-----------------------------------------------------------------|
| <pre>log:local7.debug:</pre> | May   | 7 | 16:23:09 | vedge2 | FTMD[674]: | <pre>ftm_proc_tunnel_public_tloc_msg[252]: tun_rec_index</pre>  |
| <pre>log:local7.debug:</pre> | May   | 7 | 16:23:09 | vedge2 | FTMD[674]: | ftm_increment_wanif_bfd_flap[2427]: BFD-session TNL             |
| <pre>log:local7.debug:</pre> | May   | 7 | 16:23:09 | vedge2 | FTMD[674]: | <pre>bfdmgr_session_update_state[1119]: BFD-session TNL 3</pre> |
| <pre>log:local7.debug:</pre> | May   | 7 | 16:23:09 | vedge2 | FTMD[674]: | ftm_tloc_add[1140]: Attempting to add TLOC : from_t             |
| <pre>log:local7.debug:</pre> | May   | 7 | 16:23:09 | vedge2 | FTMD[674]: | <pre>bfdmgr_session_set_del_marker_internal[852]: (32771</pre>  |
| <pre>log:local7.debug:</pre> | May   | 7 | 16:23:09 | vedge2 | FTMD[674]: | <pre>bfdmgr_session_set_del_marker_internal[852]: (32770</pre>  |
| <pre>log:local7.debug:</pre> | May   | 7 | 16:23:09 | vedge2 | FTMD[674]: | bfdmgr_session_create[238]: Attempting BFD session (            |
| <pre>log:local7.debug:</pre> | May   | 7 | 16:23:09 | vedge2 | FTMD[674]: | <pre>bfdmgr_session_clear_delete_marker[828]: (32771:327</pre>  |
| <pre>log:local7.debug:</pre> | May   | 7 | 16:23:09 | vedge2 | FTMD[674]: | bfdmgr_session_create[238]: Attempting BFD session (            |
| <pre>log:local7.debug:</pre> | May   | 7 | 16:23:09 | vedge2 | FTMD[674]: | <pre>bfdmgr_session_clear_delete_marker[828]: (32770:327</pre>  |
| <pre>log:local7.debug:</pre> | May   | 7 | 16:23:09 | vedge2 | FTMD[674]: | bfdmgr_session_update_sa[1207]: BFD-session TNL 192             |
| <pre>log:local7.debug:</pre> | May   | 7 | 16:23:09 | vedge2 | FTMD[674]: | ftm_tloc_add[1653]: BFD (32771:32772) src 192.168.12            |
| <pre>log:local7.debug:</pre> | May   | 7 | 16:23:09 | vedge2 | FTMD[674]: | bfdmgr_session_update_sa[1207]: BFD-session TNL 192             |
| <pre>log:local7.debug:</pre> | May   | 7 | 16:23:09 | vedge2 | FTMD[674]: | ftm_tloc_add[1653]: BFD (32770:32772) src 192.168.10            |
| <pre>log:local7.debug:</pre> | May   | 7 | 16:23:09 | vedge2 | FTMD[674]: | bfdmgr_session_update_state[1008]: BFD-session TNL 1            |
| <pre>log:local7.debug:</pre> | May   | 7 | 16:23:09 | vedge2 | FTMD[674]: | <pre>ftm_proc_tunnel_public_tloc_msg[252]: tun_rec_index</pre>  |
| <pre>log:local7.debug:</pre> | May   | 7 | 16:23:09 | vedge2 | FTMD[674]: | ftm_increment_wanif_bfd_flap[2427]: BFD-session TNL             |
| <pre>log:local7.debug:</pre> | May   | 7 | 16:23:09 | vedge2 | FTMD[674]: | bfdmgr_session_update_state[1119]: BFD-session TNL 1            |
| <pre>log:local7.debug:</pre> | May   | 7 | 16:23:09 | vedge2 | FTMD[674]: | ftm_tloc_add[1140]: Attempting to add TLOC : from_t             |
| <pre>log:local7.debug:</pre> | May   | 7 | 16:23:09 | vedge2 | FTMD[674]: | <pre>bfdmgr_session_set_del_marker_internal[852]: (32771</pre>  |
| <pre>log:local7.debug:</pre> | May   | 7 | 16:23:09 | vedge2 | FTMD[674]: | <pre>bfdmgr_session_set_del_marker_internal[852]: (32770</pre>  |
| <pre>log:local7.debug:</pre> | May   | 7 | 16:23:09 | vedge2 | FTMD[674]: | bfdmgr_session_create[238]: Attempting BFD session (            |
| log:local7.debug:            | May   | 7 | 16:23:09 | vedge2 | FTMD[674]: | bfdmgr_session_clear_delete_marker[828]: (32771:327             |
| <pre>log:local7.debug:</pre> | May   | 7 | 16:23:09 | vedge2 | FTMD[674]: | bfdmgr_session_create[238]: Attempting BFD session (            |
| log:local7.debug:            | May   | 7 | 16:23:09 | vedge2 | FTMD[674]: | bfdmgr_session_clear_delete_marker[828]: (32770:327             |
| <pre>log:local7.debug:</pre> | May   | 7 | 16:23:09 | vedge2 | FTMD[674]: | bfdmgr_session_update_sa[1207]: BFD-session TNL 192             |
| log:local7.debug:            | May   | 7 | 16:23:09 | vedge2 | FTMD[674]: | ftm_tloc_add[1653]: BFD (32771:32772) src 192.168.1             |
| <pre>log:local7.debug:</pre> | May   | 7 | 16:23:09 | vedge2 | FTMD[674]: | bfdmgr_session_update_sa[1207]: BFD-session TNL 192             |
| log:local7.debug:            | May   | 7 | 16:23:09 | vedge2 | FTMD[674]: | ftm_tloc_add[1653]: BFD (32770:32772) src 192.168.1             |
| <pre>log:local7.debug:</pre> | May   | 7 | 16:23:09 | vedge2 | FTMD[674]: | ftm_send_bfd_msg[499]: Sending BFD notification Down            |
| <pre>log:local7.debug:</pre> | May   | 7 | 16:23:09 | vedge2 | FTMD[674]: | ftm_tloc_add[1140]: Attempting to add TLOC : from_t             |
| <pre>log:local7.debug:</pre> | May   | 7 | 16:23:09 | vedge2 | FTMD[674]: | <pre>bfdmgr_session_set_del_marker_internal[852]: (32771</pre>  |
| <pre>log:local7.debug:</pre> | May   | 7 | 16:23:09 | vedge2 | FTMD[674]: | <pre>bfdmgr_session_set_del_marker_internal[852]: (32770</pre>  |
| <pre>log:local7.debug:</pre> | May   | 7 | 16:23:09 | vedge2 | FTMD[674]: | <pre>ftm_tloc_add[1285]: UPDATE local tloc</pre>                |
| <pre>log:local7.debug:</pre> | May   | 7 | 16:23:09 | vedge2 | FTMD[674]: | bfdmgr_session_create[238]: Attempting BFD session (            |
| <pre>log:local7.debug:</pre> | May   | 7 | 16:23:09 | vedge2 | FTMD[674]: | <pre>bfdmgr_session_clear_delete_marker[828]: (32771:327</pre>  |
| <pre>log:local7.debug:</pre> | May   | 7 | 16:23:09 | vedge2 | FTMD[674]: | bfdmgr_session_create[238]: Attempting BFD session (            |
| <pre>log:local7.debug:</pre> | May   | 7 | 16:23:09 | vedge2 | FTMD[674]: | <pre>bfdmgr_session_clear_delete_marker[828]: (32770:327</pre>  |
| log:local7.debug:            | May   | 7 | 16:23:09 | vedge2 | FTMD[674]: | bfdmgr_session_update_sa[1207]: BFD-session TNL 192             |
| log:local7.debug:            | May   | 7 | 16:23:09 | vedge2 | FTMD[674]: | ftm_tloc_add[1653]: BFD (32771:32772) src 192.168.1             |
| log:local7.debug:            | May   | 7 | 16:23:09 | vedge2 | FTMD[674]: | bfdmgr_session_update_sa[1207]: BFD-session TNL 192             |
| log:local7.debug:            | May   | 7 | 16:23:09 | vedge2 | FTMD[674]: | ftm_tloc_add[1653]: BFD (32770:32772) src 192.168.10            |
| log:local7.info: 1           | May ' | 7 | 16:23:09 | vedge2 | FTMD[674]: | <pre>%Viptela-vedge2-ftmd-6-INFO-1400002: Notification: 5</pre> |
| log:local7.info: 1           | May ' | 7 | 16:23:09 | vedge2 | FTMD[674]: | %Viptela-vedge2-ftmd-6-INFO-1400002: Notification: 5            |
|                              |       |   |          |        |            |                                                                 |

Un altro valido strumento di debug per abilitare il debug degli Tunnel Traffic Manager (TTM) eventi è debug ttm eventsil.

Ecco come appare l'BFD DOWNEVENTO dal punto di vista di TTM:

| log:local7.debug | : May | 7          | 16:58:19 | vedge2 | TTMD[683]: | ttm_debug | _announcement[194]: | Received TTM Msg LINK_ |
|------------------|-------|------------|----------|--------|------------|-----------|---------------------|------------------------|
| log:local7.debug | : May | 7          | 16:58:19 | vedge2 | TTMD[683]: | ttm_debug | _announcement[413]: | Remote-TLOC: 192.1     |
| log:local7.debug | : May | 7 7        | 16:58:19 | vedge2 | TTMD[683]: | ttm_debug | _announcement[194]: | Received TTM Msg LINK_ |
| log:local7.debug | : May | 7 7        | 16:58:19 | vedge2 | TTMD[683]: | ttm_debug | _announcement[413]: | Remote-TLOC: 192.1     |
| log:local7.debug | : May | 7 7        | 16:58:19 | vedge2 | TTMD[683]: | ttm_debug | _announcement[194]: | Received TTM Msg BFD,  |
| log:local7.debug | : May | 7          | 16:58:19 | vedge2 | TTMD[683]: | ttm_debug | _announcement[402]: | TLOC: 192.168.30.6     |
| log:local7.debug | : May | 7          | 16:58:19 | vedge2 | TTMD[683]: | ttm_af_tl | oc_db_bfd_status[23 | 4]: BFD message: I SA  |
| log:local7.debug | : May | ,<br>77    | 16:58:19 | vedge2 | TTMD[683]: | ttm debug | announcement[194]:  | Sent TTM Msg TLOC_ADD, |
| log:local7.debug | : May | ,<br>77    | 16:58:19 | vedge2 | TTMD[683]: | ttm debug | announcement[213]:  | TLOC: 192.168.30.6     |
| log:local7.debug | : May | ,<br>77    | 16:58:19 | vedge2 | TTMD[683]: | ttm debug | announcement[217]:  | Attributes: GROU       |
| log:local7.debug | : May | ,<br>77    | 16:58:19 | vedge2 | TTMD[683]: | ttm debug | announcement[220]:  | Preference: 0          |
| log:local7.debug | : May | 77         | 16:58:19 | vedge2 | TTMD[683]: | ttm debug | announcement[223]:  | Weight: 1              |
| log:local7.debug | : May | 77         | 16:58:19 | vedge2 | TTMD[683]: | ttm debug | announcement[226]:  | Gen-ID: 214748         |
| log:local7.debug | : May | 77         | 16:58:19 | vedge2 | TTMD[683]: | ttm debug | announcement[229]:  | Version: 2             |
| log:local7.debug | : May | 77         | 16:58:19 | vedge2 | TTMD[683]: | ttm debug | announcement[232]:  | Site-ID: 13            |
| log:local7.debug | : May | 77         | 16:58:19 | vedge2 | TTMD[683]: | ttm debug | announcement[235]:  | Carrier: 4             |
| log:local7.debug | : May | , T        | 16:58:19 | vedge2 | TTMD[683]: | ttm debug | announcement[241]:  | Restrict: 0            |
| log:local7.debug | : May | , .<br>, 7 | 16:58:19 | vedge2 | TTMD[683]: | ttm debug | announcement[249]:  | Group: Count:          |
| log:local7.debug | • May | , ,<br>, 7 | 16:58:19 | vedge2 | TTMD[683]: | ttm debug | announcement[262]:  | Groups: 0              |
| log.local7.debug | • May | , ,<br>, 7 | 16.58.19 | vedge2 | TTMD[683]. | ttm debug | announcement[269].  | TLOCy4-Public          |
| log:local7.debug | • May | , ,<br>, 7 | 16.58.19 | vedge2 | TTMD[683]. | ttm debug | announcement[273].  | TLOCV4-Private         |
| log:local7.debug | • May | , ,<br>, 7 | 16.58.19 | vedge2 | TTMD[683]. | ttm debug | announcement[277].  | TLOCV6-Public.         |
| log:local7 debug | • Mai | , ,        | 16.58.19 | vedge2 | TTMD[683]. | ttm debug | announcement[281].  | TLOCUG-Private         |
| log.logal7 debug | • Maj | , ,<br>, 7 | 16.58.19 | vedge2 | TTMD[683]. | ttm debug | _announcement[201]. |                        |
| log.logal7 debug | • Maj | , ,<br>, 7 | 16.58.19 | vedge2 | TTMD[683]. | ttm debug | _announcement[205]. | Authenticati           |
| log.logal7.debug | • Maj | , ,<br>, , | 16.59.10 | vedgez | TTMD[603]. | ttm debug | _announcement[293]. |                        |
| log.logal7.debug | · May | , ,<br>, 7 | 16.59.19 | vedgez | TTMD[603]: | ttm debug | _announcement[312]: | SFI 554, FIG           |
| log.logal7.debug | : May | , ,<br>- 7 | 16:50:19 | vedgez | TIMD[603]: | ttm_debug | _announcement[317]: | Number of pro          |
| log:local/.debug | : May |            | 16:58:19 | vedgez | TTMD[683]: | ttm_debug | _announcement[328]: |                        |
| log:local/.debug | : May |            | 16:58:19 | vedge2 | TTMD[683]: | ttm_debug | _announcement[333]: | Encrypt type           |
| log:local/.debug | : May | , ,        | 16:58:19 | veage2 | TTMD[683]: | ttm_debug | _announcement[333]: | Encrypt type           |
| log:local/.debug | : May | , ,        | 16:58:19 | veage2 | TTMD[683]: | ttm_debug | _announcement[339]: | Number of in           |
| log:local7.debug | : May | 7 7<br>-   | 16:58:19 | vedge2 | TTMD[683]: | ttm_debug | _announcement[344]: | integrity ty           |
| log:local7.debug | : May | 77         | 16:58:19 | vedge2 | TTMD[683]: | ttm_debug | _announcement[349]: | #Paths: 0              |
| log:local7.debug | : May | 7          | 16:58:19 | vedge2 | TTMD[683]: | ttm_debug | _announcement[194]: | Sent TTM Msg TLOC_ADD, |
| log:local7.debug | : May | 7 7        | 16:58:19 | vedge2 | TTMD[683]: | ttm_debug | _announcement[213]: | TLOC: 192.168.30.6     |
| log:local7.debug | : May | 7          | 16:58:19 | vedge2 | TTMD[683]: | ttm_debug | _announcement[217]: | Attributes: GROU       |
| log:local7.debug | : May | 7 7        | 16:58:19 | vedge2 | TTMD[683]: | ttm_debug | _announcement[220]: | Preference: 0          |
| log:local7.debug | : May | 7          | 16:58:19 | vedge2 | TTMD[683]: | ttm_debug | _announcement[223]: | Weight: 1              |
| log:local7.debug | : May | 7          | 16:58:19 | vedge2 | TTMD[683]: | ttm_debug | _announcement[226]: | Gen-ID: 214748         |
| log:local7.debug | : May | 7          | 16:58:19 | vedge2 | TTMD[683]: | ttm_debug | _announcement[229]: | Version: 2             |
| log:local7.debug | : May | 7<br>7     | 16:58:19 | vedge2 | TTMD[683]: | ttm_debug | _announcement[232]: | Site-ID: 13            |
| log:local7.debug | : May | 7 Y        | 16:58:19 | vedge2 | TTMD[683]: | ttm_debug | _announcement[235]: | Carrier: 4             |
| log:local7.debug | : May | 7          | 16:58:19 | vedge2 | TTMD[683]: | ttm_debug | _announcement[241]: | Restrict: 0            |
| log:local7.debug | : May | 7          | 16:58:19 | vedge2 | TTMD[683]: | ttm_debug | _announcement[249]: | Group: Count:          |
| log:local7.debug | : May | 7          | 16:58:19 | vedge2 | TTMD[683]: | ttm_debug | _announcement[262]: | Groups: 0              |
| log:local7.debug | : May | 7 7        | 16:58:19 | vedge2 | TTMD[683]: | ttm_debug | _announcement[269]: | TLOCv4-Public:         |
| log:local7.debug | : May | 7 7        | 16:58:19 | vedge2 | TTMD[683]: | ttm_debug | _announcement[273]: | TLOCv4-Private         |
| log:local7.debug | : May | 7 T        | 16:58:19 | vedge2 | TTMD[683]: | ttm_debug | _announcement[277]: | TLOCv6-Public:         |
| log:local7.debug | : May | 7 T        | 16:58:19 | vedge2 | TTMD[683]: | ttm_debug | _announcement[281]: | TLOCv6-Private         |
| log:local7.debug | : May | 7 7        | 16:58:19 | vedge2 | TTMD[683]: | ttm_debug | _announcement[285]: | TLOC-Encap: ip         |
| log:local7.debug | : May | 7 7        | 16:58:19 | vedge2 | TTMD[683]: | ttm_debug | _announcement[295]: | Authenticati           |
| log:local7.debug | : May | 7<br>7     | 16:58:19 | vedge2 | TTMD[683]: | ttm_debug | _announcement[312]: | SPI 334, Fla           |
| log:local7.debug | : May | 7 7        | 16:58:19 | vedge2 | TTMD[683]: | ttm_debug | _announcement[317]: | Number of pr           |

| <pre>log:local7.debug:</pre> | May | 7 | 16:58:19   | vedge2 | TTMD[683]: | <pre>ttm_debug_announcement[328]:</pre> | Number of en            |
|------------------------------|-----|---|------------|--------|------------|-----------------------------------------|-------------------------|
| log:local7.debug:            | May | 7 | 16:58:19   | vedge2 | TTMD[683]: | <pre>ttm_debug_announcement[333]:</pre> | Encrypt type            |
| log:local7.debug:            | May | 7 | 16:58:19   | vedge2 | TTMD[683]: | <pre>ttm_debug_announcement[333]:</pre> | Encrypt type            |
| log:local7.debug:            | May | 7 | 16:58:19   | vedge2 | TTMD[683]: | <pre>ttm_debug_announcement[339]:</pre> | Number of in            |
| log:local7.debug:            | May | 7 | 16:58:19   | vedge2 | TTMD[683]: | <pre>ttm_debug_announcement[344]:</pre> | integrity ty            |
| log:local7.debug:            | May | 7 | 16:58:19   | vedge2 | TTMD[683]: | <pre>ttm_debug_announcement[349]:</pre> | <b>#Paths:</b> 0        |
| log:local7.debug:            | May | 7 | 16:58:19   | vedge2 | TTMD[683]: | <pre>ttm_debug_announcement[194]:</pre> | Sent TTM Msg TLOC_ADD,  |
| log:local7.debug:            | May | 7 | 16:58:19   | vedge2 | TTMD[683]: | <pre>ttm_debug_announcement[213]:</pre> | TLOC: 192.168.30.6      |
| log:local7.debug:            | May | 7 | 16:58:19   | vedge2 | TTMD[683]: | <pre>ttm_debug_announcement[217]:</pre> | Attributes: GROU        |
| log:local7.debug:            | May | 7 | 16:58:19   | vedge2 | TTMD[683]: | <pre>ttm_debug_announcement[220]:</pre> | Preference: 0           |
| <pre>log:local7.debug:</pre> | May | 7 | 16:58:19   | vedge2 | TTMD[683]: | <pre>ttm_debug_announcement[223]:</pre> | Weight: 1               |
| <pre>log:local7.debug:</pre> | May | 7 | 16:58:19   | vedge2 | TTMD[683]: | <pre>ttm_debug_announcement[226]:</pre> | Gen-ID: 214748          |
| <pre>log:local7.debug:</pre> | May | 7 | 16:58:19   | vedge2 | TTMD[683]: | <pre>ttm_debug_announcement[229]:</pre> | Version: 2              |
| log:local7.debug:            | May | 7 | 16:58:19   | vedge2 | TTMD[683]: | <pre>ttm_debug_announcement[232]:</pre> | Site-ID: 13             |
| <pre>log:local7.debug:</pre> | May | 7 | 16:58:19   | vedge2 | TTMD[683]: | <pre>ttm_debug_announcement[235]:</pre> | Carrier: 4              |
| <pre>log:local7.debug:</pre> | May | 7 | 16:58:19   | vedge2 | TTMD[683]: | <pre>ttm_debug_announcement[241]:</pre> | Restrict: 0             |
| <pre>log:local7.debug:</pre> | May | 7 | 16:58:19   | vedge2 | TTMD[683]: | <pre>ttm_debug_announcement[249]:</pre> | Group: Count:           |
| log:local7.debug:            | May | 7 | 16:58:19   | vedge2 | TTMD[683]: | <pre>ttm_debug_announcement[262]:</pre> | Groups: 0               |
| <pre>log:local7.debug:</pre> | May | 7 | 16:58:19   | vedge2 | TTMD[683]: | <pre>ttm_debug_announcement[269]:</pre> | TLOCv4-Public:          |
| <pre>log:local7.debug:</pre> | May | 7 | 16:58:19   | vedge2 | TTMD[683]: | <pre>ttm_debug_announcement[273]:</pre> | TLOCv4-Private          |
| <pre>log:local7.debug:</pre> | May | 7 | 16:58:19   | vedge2 | TTMD[683]: | <pre>ttm_debug_announcement[277]:</pre> | TLOCv6-Public:          |
| <pre>log:local7.debug:</pre> | May | 7 | 16:58:19   | vedge2 | TTMD[683]: | <pre>ttm_debug_announcement[281]:</pre> | TLOCv6-Private          |
| <pre>log:local7.debug:</pre> | May | 7 | 16:58:19   | vedge2 | TTMD[683]: | <pre>ttm_debug_announcement[285]:</pre> | TLOC-Encap: ip          |
| <pre>log:local7.debug:</pre> | May | 7 | 16:58:19   | vedge2 | TTMD[683]: | <pre>ttm_debug_announcement[295]:</pre> | Authenticati            |
| <pre>log:local7.debug:</pre> | May | 7 | 16:58:19   | vedge2 | TTMD[683]: | <pre>ttm_debug_announcement[312]:</pre> | SPI 334, Fla            |
| <pre>log:local7.debug:</pre> | May | 7 | 16:58:19   | vedge2 | TTMD[683]: | <pre>ttm_debug_announcement[317]:</pre> | Number of pro           |
| <pre>log:local7.debug:</pre> | May | 7 | 16:58:19   | vedge2 | TTMD[683]: | <pre>ttm_debug_announcement[328]:</pre> | Number of en            |
| <pre>log:local7.debug:</pre> | May | 7 | 16:58:19   | vedge2 | TTMD[683]: | <pre>ttm_debug_announcement[333]:</pre> | Encrypt type            |
| <pre>log:local7.debug:</pre> | May | 7 | 16:58:19   | vedge2 | TTMD[683]: | <pre>ttm_debug_announcement[333]:</pre> | Encrypt type            |
| <pre>log:local7.debug:</pre> | May | 7 | 16:58:19   | vedge2 | TTMD[683]: | <pre>ttm_debug_announcement[339]:</pre> | Number of in            |
| <pre>log:local7.debug:</pre> | May | 7 | 16:58:19   | vedge2 | TTMD[683]: | <pre>ttm_debug_announcement[344]:</pre> | integrity ty            |
| <pre>log:local7.debug:</pre> | May | 7 | 16:58:19   | vedge2 | TTMD[683]: | <pre>ttm_debug_announcement[349]:</pre> | <b>#Paths:</b> 0        |
| <pre>log:local7.debug:</pre> | May | 7 | 16:58:19   | vedge2 | TTMD[683]: | <pre>ttm_debug_announcement[194]:</pre> | Sent TTM Msg DATA_DEVI  |
| <pre>log:local7.debug:</pre> | May | 7 | 16:58:19   | vedge2 | TTMD[683]: | <pre>ttm_debug_announcement[431]:</pre> | Device: 192.168.30      |
| log:local7.info:             | May | 7 | 16:58:19 · | vedge2 | FTMD[674]: | %Viptela-vedge2-ftmd-6-INFO-1           | 400002: Notification: 5 |
| log:local7.info:             | May | 7 | 16:58:20 · | vedge2 | FTMD[674]: | %Viptela-vedge2-ftmd-6-INFO-1           | 400002: Notification: 5 |

# Utilizzare Packet-Trace per acquisire pacchetti BFD (versione 20.5 e successive)

Un altro utile strumento introdotto nella versione 20.5.1 e successive del software è packet-trace per vEdges.

Poiché la sessione BFD utilizza le stesse porte standard, generalmente 12346, è più semplice filtrare in base all'indirizzo IP del peer.

Ad esempio:

<#root>

vedge# show bfd sessions

|           |         |       | SOURCE TLOC | REMOTE TLOC |           |
|-----------|---------|-------|-------------|-------------|-----------|
| SYSTEM IP | SITE ID | STATE | COLOR       | COLOR       | SOURCE IP |
|           |         |       |             |             |           |

\_\_\_\_\_

| 10.4.4.1 | 101 | up | default | default | 192.168.16.29 |
|----------|-----|----|---------|---------|---------------|
| 10.4.4.2 | 102 | up | default | default | 192.168.16.29 |

Packet-trace verrà configurato:

vedge# debug packet-trace condition ingress-if ge0/0 vpn 0 source-ip 192.168.29.39 avvio condizione vedge# debug packet-trace arresto condizione di traccia dei pacchetti di debug di vedge#

I risultati possono essere visualizzati utilizzando i comandi show indicati di seguito. Per i pacchetti in entrata, è presente un flag 'isBFD' impostato su '1' (true) per il traffico BFD.

| vedge# show packet-trac | ce statistics                                                          |          |
|-------------------------|------------------------------------------------------------------------|----------|
| packet-trace statistics | s 0                                                                    |          |
| source-ip               | 192.168.29.39                                                          |          |
| source-port             | 12346                                                                  |          |
| destination-ip          | 192.168.16.29                                                          |          |
| destination-port        | 12346                                                                  |          |
| source-interface        | ge0_0                                                                  |          |
| destination-interface   | 10000.1                                                                |          |
| decision                | FORWARD                                                                |          |
| duration                | 25                                                                     |          |
| packet-trace statistics | s 1                                                                    |          |
| source-ip               | 192.168.29.39                                                          |          |
| source-port             | 12346                                                                  |          |
| destination-ip          | 192.168.16.29                                                          |          |
| destination-port        | 12346                                                                  |          |
| source-interface        | ge0_0                                                                  |          |
| destination-interface   | 10000.1                                                                |          |
| decision                | FORWARD                                                                |          |
| duration                | 14                                                                     |          |
| packet-trace statistics | s 2                                                                    |          |
| source-ip               | 192.168.29.39                                                          |          |
| source-port             | 12346                                                                  |          |
| destination-ip          | 192.168.16.29                                                          |          |
| destination-port        | 12346                                                                  |          |
| source-interface        | ge0_0                                                                  |          |
| destination-interface   | loop0.1                                                                |          |
| decision                | FORWARD                                                                |          |
| duration                | 14                                                                     |          |
|                         |                                                                        |          |
| vedge# show packet-trac | ce detail 0                                                            |          |
|                         |                                                                        | :======= |
| Pkt-id src_i            | p(ingress_if) dest_ip(egress_if) Duration D                            | Decision |
|                         |                                                                        | .======= |
| 0 192.168.29.39         | 9:12346 (ge0_0) 192.168.16.29:12346 (loop0.1) 25 us                    | FORWARD  |
| INGRESS_PKT:            |                                                                        |          |
| 00 50 56 84 79 be 00 50 | 0 56 84 3c b5 08 00 45 c0 00 96 ab 40 40 00 3f 11 e0 c1 c0 a8 1d 27 c0 |          |
| a8 10 1d 30 3a 30 3a 00 | 0 82 00 00 a0 00 01 02 00 00 0e 3f 4b 65 07 bc 61 03 38 71 93 53 58    |          |
| 88 d8 08 41 95 7c 1a ff | f 8b cc b4 d0 d8 61 44 40 67 cc 1a 01 fd 1f c4 45 95 ea 7e 15 c9 08    |          |
| 2e b6 63 84 00          |                                                                        |          |
| EGRESS PKT:             |                                                                        |          |
| al 5e fe 11 00 00 00 00 | 0 00 00 00 00 00 00 04 00 0c 04 00 41 01 02 00 00 00 00 00 00 00 00 00 |          |
| 00 00 00 00 00 00 04 00 | 0 00 00 00 00 00 00 02 00 3a 30 3a 30 1d 10 a8 c0 00 00 00 00 00 00    |          |
| 00 00 00 00 00 00 01 00 | 0 00 00 27 1d a8 c0 00 00 00 00 00 00 00 00 00 00 00 00                |          |
|                         |                                                                        |          |
|                         |                                                                        |          |

a4 00 01 00 00 Feature Data -----TOUCH : fp\_proc\_packet core id: 2 DSCP: 48 ------TOUCH : fp\_proc\_packet2 core\_id: 2 DSCP: 48 -----TOUCH : fp\_ip\_forward core\_id: 2 DSCP: 48 \_\_\_\_\_ TOUCH : fp\_ipsec\_decrypt core\_id: 2 DSCP: 48 -----FP\_TRACE\_FEAT\_IPSEC\_DATA: src\_ip : 192.168.29.39 src\_port : 3784 dst\_ip : 192.168.16.29 dst\_port : 3784 isBFD : 1 core\_id: 2 DSCP: 48 \_\_\_\_\_ TOUCH : fp\_send\_pkt core\_id: 2 DSCP: 48 -----TOUCH : fp\_hw\_x86\_pkt\_free core id: 2 DSCP: 48 TOUCH : fp\_proc\_remote\_bfd\_ core\_id: 2 DSCP: 48 -----TOUCH : BFD\_ECHO\_REPLY core\_id: 2 DSCP: 48 \_\_\_\_\_ TOUCH : fp\_hw\_x86\_pkt\_free core\_id: 2 DSCP: 48

I pacchetti BFD in uscita vengono acquisiti in modo simile. Questi risultati identificano il tipo specifico, una richiesta echo o una risposta.

vedge# debug packet-trace condizione vpn 0 destination-ip 192.168.29.39 avvio condizione vedge# debug packet-trace arresto condizione di traccia dei pacchetti di debug di vedge#

vedge# show packet-trace statistics packet-trace statistics 0 source-ip 192.168.16.29 3784 source-port 192.168.29.39 destination-ip destination-port 3784 source-interface 100p0.0 destination-interface ge0\_0 decision FORWARD duration 15 packet-trace statistics 1 source-ip 192.168.16.29 3784 source-port 192.168.29.39 destination-ip destination-port 3784 source-interface 10000.0 destination-interface ge0\_0 decision FORWARD duration 66 packet-trace statistics 2 source-ip 192.168.16.29 source-port 3784 destination-ip 192.168.29.39 3784 destination-port source-interface 100p0.0 destination-interface ge0\_0 decision FORWARD duration 17 vedge# show packet-trace details 0 \_\_\_\_\_ Pkt-id src\_ip(ingress\_if) dest\_ip(egress\_if) Duration Decision \_\_\_\_\_ 0 192.168.16.29:3784 (loop0.0) 192.168.29.39:3784 (ge0\_0) 15 us FORWARD INGRESS\_PKT: 45 c0 00 4f 00 00 40 00 ff 11 cc 48 c0 a8 10 1d c0 a8 1d 27 0e c8 0e c8 00 3b 00 00 80 c0 07 00 00 00 01 00 00 01 00 00 01 00 0f 42 40 00 0f 42 40 00 0f 42 40 01 00 0c 01 00 00 1d 3b b1 c9 89 d7 03 00 0f c0 a8 10 1d 30 3a c0 a8 1d 27 30 3a a3 96 07 3b 47 1c 60 d1 d5 76 4c 72 78 1f 9a 0d 00 EGRESS\_PKT: 00 50 56 84 3c b5 00 50 56 84 79 be 08 00 45 c0 00 96 ab 40 40 00 3f 11 e0 c1 c0 a8 10 1d c0 a8 1d 27 30 3a 30 3a 00 82 00 00 a0 00 01 01 00 00 5c 3d 88 9a c7 28 23 1b e6 18 ea fe 73 1b b9 e3 79 bf d9 f4 72 41 96 c1 47 07 44 56 77 5a a2 fb 43 59 c1 97 59 47 62 21 77 d4 f4 47 8b 30 b0 00 Feature Data ------TOUCH : fp\_send\_bfd\_pkt core\_id: 0 DSCP: 48 \_\_\_\_\_ TOUCH : BFD\_ECHO\_REPLY core\_id: 0 DSCP: 48 -----TOUCH : fp\_ipsec\_loopback\_f core id: 0 DSCP: 48 ------TOUCH : fp\_send\_pkt core\_id: 0 DSCP: 48 -----

TOUCH : fp\_ip\_forward core\_id: 2 DSCP: 48 -----TOUCH : fp\_send\_ip\_packet core\_id: 2 DSCP: 48 TOUCH : fp\_send\_pkt core\_id: 2 DSCP: 48 -----TOUCH : fp\_hw\_x86\_pkt\_free core\_id: 2 DSCP: 48 vedge# show packet-trace details 1 Pkt-id src\_ip(ingress\_if) dest\_ip(egress\_if) Duration Decision 192.168.16.29:3784 (loop0.0) 192.168.29.39:3784 (ge0\_0) 1 66 us FORWARD INGRESS\_PKT: 45 c0 00 56 00 00 40 00 ff 11 cc 41 c0 a8 10 1d c0 a8 1d 27 0e c8 0e c8 00 42 00 00 80 c0 07 00 00 00 01 00 00 00 01 00 0f 42 40 00 0f 42 40 00 0f 42 40 01 00 0c 00 00 1d b8 35 a8 09 88 03 00 0f c0 a8 10 1d 30 3a c0 a8 1d 27 30 3a 04 00 07 01 00 05 a6 38 ff 7e 06 1e da 23 19 d5 00 EGRESS PKT: 00 50 56 84 3c b5 00 50 56 84 79 be 08 00 45 c0 00 9d ab 40 40 00 3f 11 e0 ba c0 a8 10 1d c0 a8 1d 27 30 3a 30 3a 00 89 00 00 a0 00 01 01 00 00 5c 3e 2d 3b 9e 81 aa 10 26 54 7f 47 5c d8 81 4f 23 2e 3c 39 1e 94 b2 f4 fb a4 ba 98 54 73 99 8f 2e 95 d7 69 fb 91 41 96 93 03 5b a4 e4 e8 82 00 Feature Data -----TOUCH : fp\_send\_bfd\_pkt core id: 0 DSCP: 48 \_\_\_\_\_ TOUCH : BFD\_ECHO\_REQUEST core\_id: 0 DSCP: 48 -----TOUCH : fp\_ipsec\_loopback\_f core\_id: 0 DSCP: 48 \_\_\_\_\_ TOUCH : fp\_send\_pkt core\_id: 0 DSCP: 48 TOUCH : fp\_ip\_forward core\_id: 2 DSCP: 48 -----TOUCH : fp\_send\_ip\_packet core\_id: 2 DSCP: 48 \_\_\_\_\_ TOUCH : fp\_send\_pkt core\_id: 2 DSCP: 48 -----TOUCH : fp\_hw\_x86\_pkt\_free core\_id: 2

٠

### Informazioni correlate

Documentazione e supporto tecnico – Cisco Systems

### Informazioni su questa traduzione

Cisco ha tradotto questo documento utilizzando una combinazione di tecnologie automatiche e umane per offrire ai nostri utenti in tutto il mondo contenuti di supporto nella propria lingua. Si noti che anche la migliore traduzione automatica non sarà mai accurata come quella fornita da un traduttore professionista. Cisco Systems, Inc. non si assume alcuna responsabilità per l'accuratezza di queste traduzioni e consiglia di consultare sempre il documento originale in inglese (disponibile al link fornito).